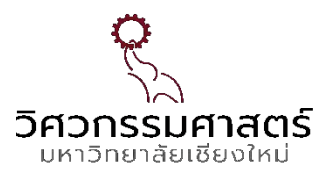

# คู่มือการใช้งานบริการเทคนิคออนไลน์ คณะวิศวกรรมศาสตร์ มหาวิทยาลัยเชียงใหม่

## ENGINEERING TECHNICAL SERVICE

### <u>1.การเข้าสู่ Website</u>

ทำได้ 2 วิธี ดังนี้

1.1 เข้าเว็ปไซต์ผ่าน Browser <u>https://techserv.eng.cmu.ac.th</u>

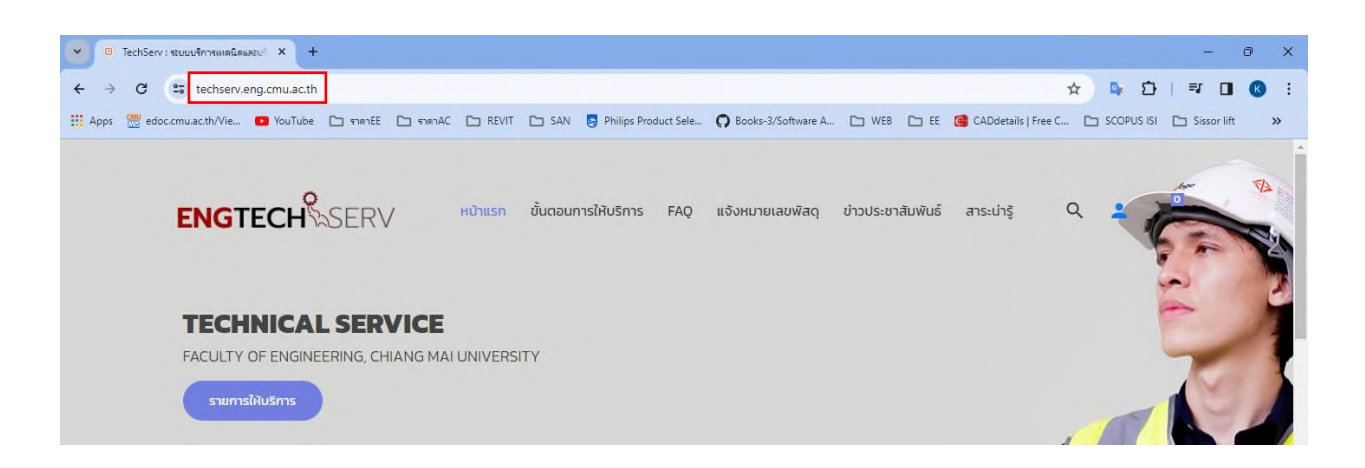

1.2 เข้าไปที่หน้าเว็บไซต์ งานบริหารงานวิจัยฯ คณะวิศวกรรมศาสตร์ มหาวิทยาลัยเชียงใหม่
 (<u>https://research.eng.cmu.ac.th</u>) -> E-Service -> ระบบบริการเทคนิคและบริการวิชาการ (ENG-TECHSERV)

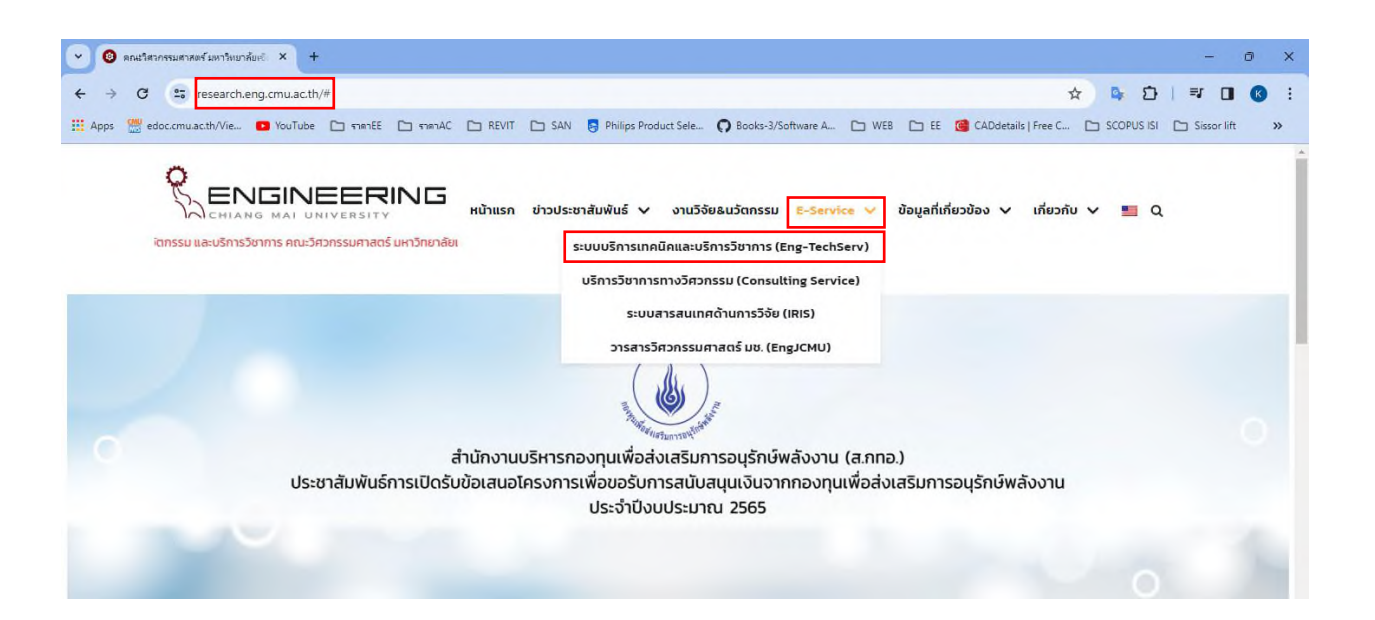

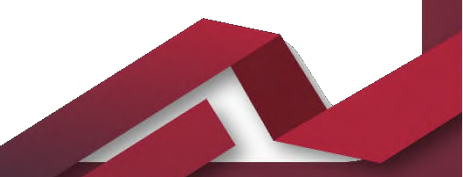

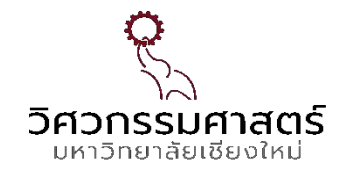

### <u>2.การสมัครสมาชิก</u>

2.1 เลือก ICON 💄 หน้าหลักของเว็ปไซต์

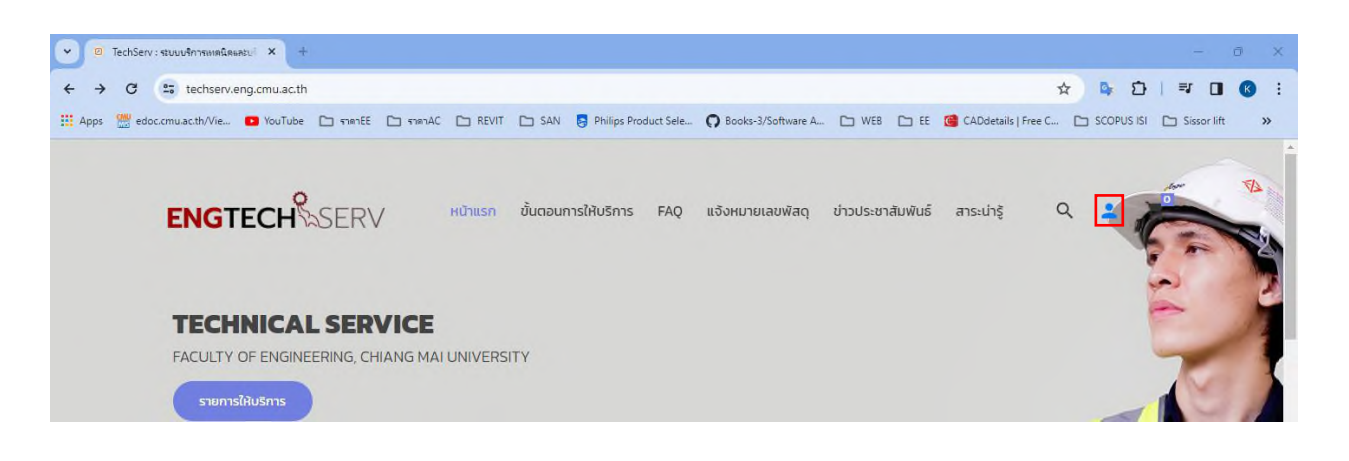

## 2.2 เลือก "สร้างบัญชีใหม่(Create an account)"

| 🤍 🥥 TechServ : ระบบบริการเหตนิตและบะ X +                |                                                                                                    | - 0 X                               |
|---------------------------------------------------------|----------------------------------------------------------------------------------------------------|-------------------------------------|
| ← → C 😁 techserv.eng.cmu.ac.th/signin.php               |                                                                                                    | ☆ 🗣 🎦   🛒 🔳 🚳 🗄                     |
| 👯 Apps 🚆 edoc.cmu.ac.th/Vie 💶 YouTube 🗅 ราคาEE 🗅 ราคาAC | 🗅 REVIT 🗅 SAN 🏮 Philips Product Sele 🔿 Books-3/Software A 🗅 WEB 🗅 EE 🙆 CADdetails   Fr                                                                                                    | ee C 🗅 SCOPUS ISI 🗅 Sissor lift 🛛 » |
| ENGTECH                                                 | หน้าแรก ขั้นตอนการให้บริการ FAQ แจ้งหมายเลขพัสดุ ข่าวประชาสัมพันธ์ สาระน่ารู้                                                                                                    | Q 🛓 🕌                               |
|                                                         | เข้าสู่ระบบสมาชิก                                                                                                    |                                     |
|                                                         | ยินดีต้อนรับเข้าสู่ ระบบบริการเทคนิคและบริการวิชาการ<br>กณะวิศวกรรมศาสตร์ มหาวิทยาลัยเชียงใหม่ (TechServ)<br>สำหรับท่านที่ยังไม่ได้เป็นสมาชิก ใต้ทำการสมัครได้ที่<br>สร้างบัณชีใหม่(Create an account)<br>EMAIL |                                     |
|                                                         | Remember Me  Sign in  Forgot password อีบรหัสผ่าน  foggat ss:บบ  odd สาหรับเด้าหนักที่ภาควิชา                                                                                                    |                                     |

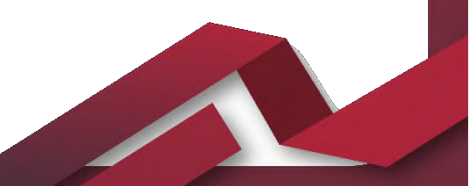

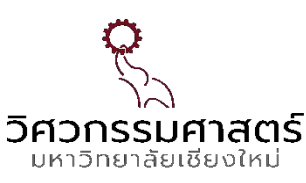

| a a 29 2                   | -                | . 。 し シ の シ           | 9         |
|----------------------------|------------------|-----------------------|-----------|
| 23 กรอก ชอเปซเวบ/Email     | 112 Pace         | vord สาหรรมเขาไข่งานร | ระบบสบาชก |
| Z.J HIJOH UOMBUN IN/ LIHUK | PPPI 0 1 0 2 2 A |                       |           |

| ENGTECH SERV | น้าแรก | ขั้นตอนการให้บริการ | FAQ | แจ้งหมายเลขพัสดุ | ข่าวประชาสัมพันธ์ | สาระน่ารู้ | Q | : |  |
|--------------|--------|---------------------|-----|------------------|-------------------|------------|---|---|--|
|--------------|--------|---------------------|-----|------------------|-------------------|------------|---|---|--|

# สมัครสมาชิก (Register)

| รื่อผู้ใช้งาน                  |  |  |
|--------------------------------|--|--|
| 55,0014                        |  |  |
|                                |  |  |
| วีเมล์                         |  |  |
|                                |  |  |
|                                |  |  |
| PASSWORD                       |  |  |
|                                |  |  |
|                                |  |  |
| ี ยอมรับ ข้อกำหนด และ เงือนไข. |  |  |
|                                |  |  |

## <u>3.การเข้าสู่ระบบสมาชิก</u>

3.1 เลือก ICON 🙎 หน้าหลักของเว็ปไซต์

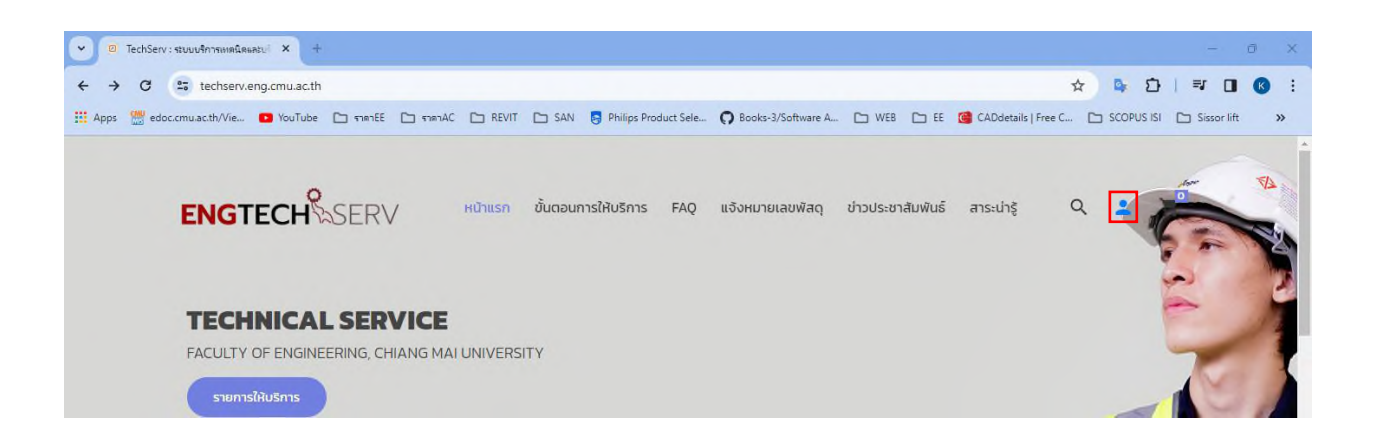

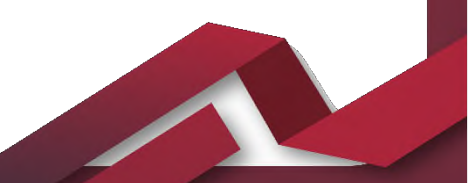

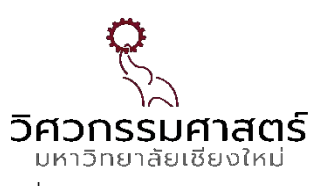

3.2 กรอก Email และ Password เพื่อเข้าใช้งานระบบสมาชิก แล้วกด Sign in

| ENGTECH SERV | หน้าแรก ขั้นตอนการให้บริการ FAQ แจ้งหมายเลขพัสดุ ข่าวประชาสัมพันธ์ สาระน่ารู้ Q ᆂ 達                                                                                                    |  |
|--------------|----------------------------------------------------------------------------------------------------|--|
|              | เข้าสู่ระบบสมาชิก                                                                                                    |  |
|              | ยินดีต้อนรับเข้าสู่ ระบบบริการเทคนิคและบริการวิชาการ<br>คณะวิศวกรรมศาสตร์ มหาวิทยาลัยเชียงใหม่ (Techserv)<br>สำหรับท่านที่ยังไม่ได้เป็นสบาชิก ให้กำการสมัครได้ที่<br>สร้างบัญชีใหม่(Create an account) |  |
|              | PASSWORD                                                                                                    |  |
|              | Remember Me                                                                                                    |  |
|              | รัฐก in<br>Forgot password ลืมรหัสผ่าน<br>🖧 ผู้ดูแลระบบ<br>🖧 สำหรับเจ้าหน้าที่ภาควิชา                                                                                                    |  |

### <u>4.การทำรายการการทดสอบ</u>

## 4.1 เลือก ICON รายการการให้บริการ หรือ ICON ภาควิชาต่างๆ

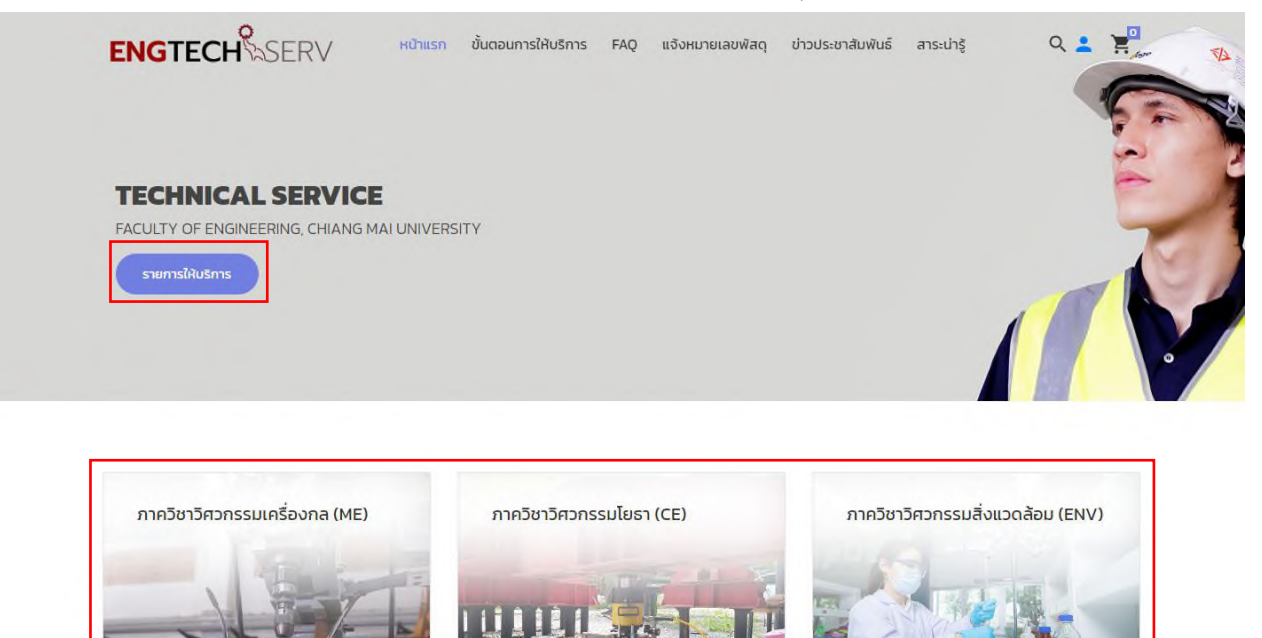

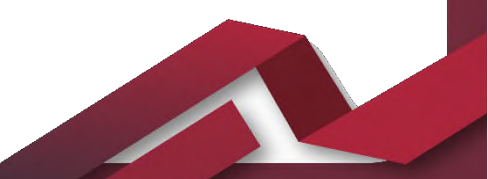

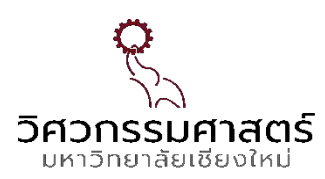

## 4.2 เลือกรายการที่ต้องการทดสอบ จากภาควิชาต่างๆ และกดเลือก "รายละเอียด"

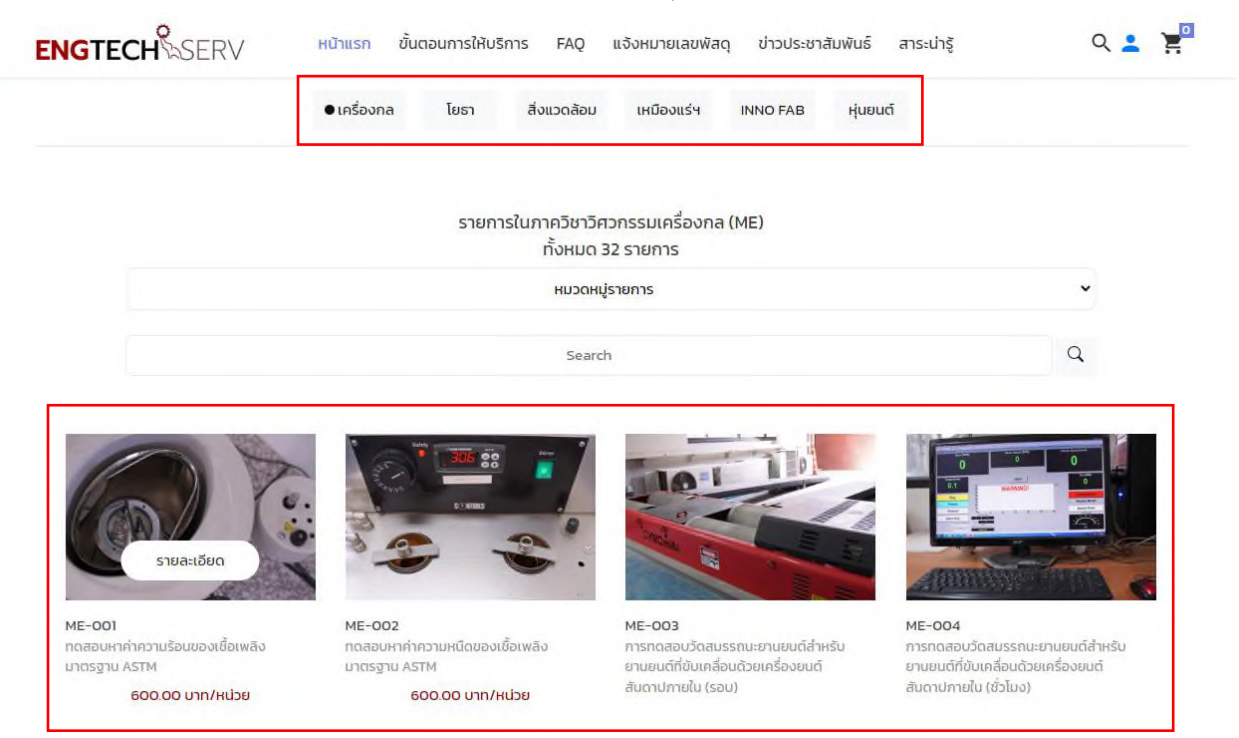

## 4.3 เมื่อเลือกรายการที่ต้องการทดสอบได้แล้ว กดเลือก ADD TO CART

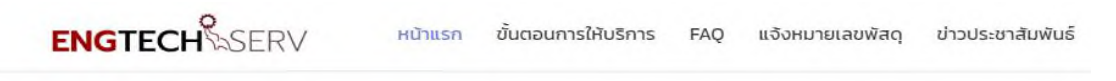

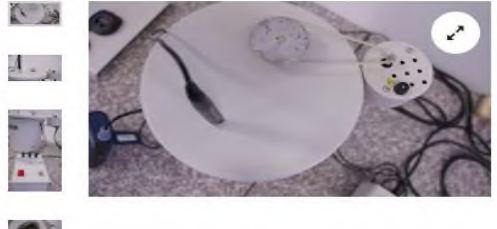

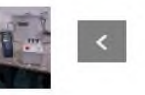

|                                                                                                    |         |   | A |
|----------------------------------------------------------------------------------------------------|---------|---|---|
| and the second second s | and the | R | C |
|                                                                                                    |         |   |   |

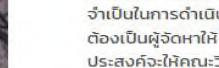

**หมายเหตุ** : รายการมีราคาที่ชัดเจน ทุก รายการราคาเท่ากันหมด

เป็นอัตราที่คิดเฉพาะค่าทดลองหรือตรวจ สอบ ไม่รวมค่าบริการรถบรรทุกไปยังสถาน ที่ทดสอบค่าจ้างแรงงานและค่าใช้จ่ายอื่นที่ จำเป็นในการดำเนินการซึ่งผู้ขอรับบริการ ต้องเป็นผู้จัดหาให้ ในกรณีที่ผู้ขอรับบริการ ประสงค์จะให้คณะวิศวกรรมศาสตร์ เป็นผู้ จัดหาค่าใช้จ่ายดังกล่าวจะเรียกเก็บเพิ่มจาก อัตราค่าบริการตามข้อ 2 ตามจำนวนเงินที่ จ่ายจริง

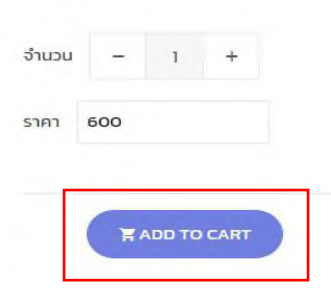

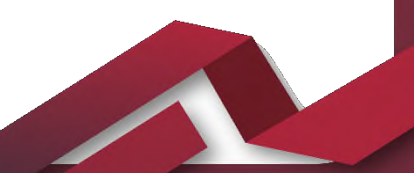

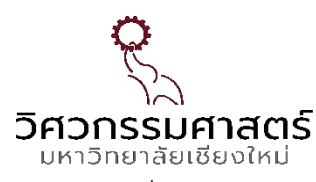

## 4.4 หากต้องการทดสอบหลายรายการให้กด เพิ่มรายการ แล้วทำตามข้อที่ 4.2 และ 4.3

| หน้าหลัก > รา | <b>เยการให้บริการ &gt;</b> ตะกร้ารายการ             |              |                  |                 |               |
|---------------|-----------------------------------------------------|--------------|------------------|-----------------|---------------|
| ັສ ຕະກຣັ      | ำรายการ                                             |              |                  |                 |               |
| รายการให้บริ  | ร์การ                                               | STAT (Price) | จำนวน (Quantity) | ราคารวม (Total) | au            |
| 6)            | ME-001  ทดสอบหาค่าความร้อนของเชื้อเพลิงมาตรฐาน ASTM | 600.00       | 1                | 600.00 B        | ŧ             |
|               |                                                     |              | ราคารวมทั้งหมด   |                 | 600.00 B      |
|               |                                                     |              |                  |                 | 🕽 เพิ่มรายการ |

4.5 หลักจากเลือกรายการเสร็จเรียบร้อย กรอกข้อมูลในการออกใบเสนอราคาให้ครบถ้วน (รายละเอียด เพิ่มเติม, ข้อมูลการติดต่อประสานงาน, ข้อมูลการออกใบเสร็จรับเงิน, เลือกช่องทางในการรับชิ้นงาน หรือใบสรุปผลการวิเคราะห์) และกดดำเนินการต่อเพื่อให้ทางคณะวิศวกรรมศาสตร์ตรวจสอบรายการทดสอบ พร้อมให้ทางคณะๆออกไปเสนอราคาส่งไปยัง Email ที่ระบุไว้

| Party and Second and Second and Second and Second and Second and Second and Second and Second and Second and S                                                                                                    |              |    |
|----------------------------------------------------------------------------------------------------|--------------|----|
|                                                                                                    |              | 1. |
|                                                                                                    |              |    |
|                                                                                                    |              |    |
| daysteredentsteres                                                                                                    |              |    |
| Terrore                                                                                                    | 196.00       |    |
|                                                                                                    |              |    |
| Test                                                                                                    | "turil schot |    |
|                                                                                                    |              |    |
|                                                                                                    |              |    |
| Baydumaantaalotista<br>Taasaase kalaas                                                                                                    |              |    |
| Standarman School and a second and a second |              |    |
| Bagelorysambarletister<br>Pagelorysambarletister<br>Tennenginenten este interen<br>Ten<br>Ten<br>Se Tenner Baarletisteritä                                                                                                    |              |    |
| Bagelonyseritasletijde<br>Teorenen helen<br>Teorenen helen<br>Teorenen helen<br>Teorenen<br>Teorenen<br>Ale teorene blasketijderbit<br>Ale teorene blasketijderbit                                                                                                    |              |    |
| Bagelonyseritasfetijde<br>Teoregine bilans<br>Semejitenbenesis interes<br>Se<br>Se<br>Se verse blasfetijdebit<br>de verse blasfetijdebit<br>de verse blasfetijdebit                                                                                                    |              |    |
|                                                                                                    |              |    |

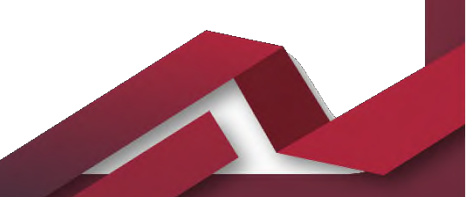

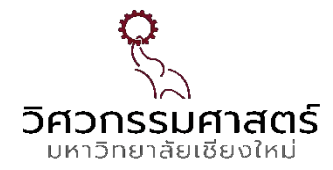

### <u>5.จัดทำใบเสนอราคา และยืนยันใบเสนอราคา</u>

5.1 เมื่อเลือกรายการทดสอบและกรอกข้อมูลครบถ้วนแล้ว ผู้ดูแลระบบจะตรวจสอบรายการทดสอบ และออกใบเสนอราคาส่งให้ผู้ใช้บริการ

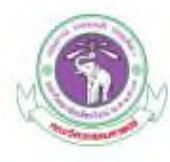

#### คณะวิศวกรรมศาสตร์ มหาวิทยาลัยเชียงไหม่

Faculty of Engineering Chiang Mai University 239 ถมนกรรมการ ด้านสสุเทพ 239 Huay Kaew Road , Suthep, อำเภอเมือง จังหวัดเรียงใหม่ 50200 Muang , Chiang Mai , Thailand , 50200 และประจำด้ามเสียงกาษี / TAX ID : 099-400-042-3179 เมตะโมระจำด้ามเสียงกาษี / TAX ID : 099-400-042-3179

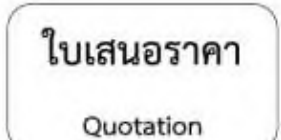

| เรียน/         | Attri, :                                     |                                                                                                    | เลขที่ใบเสน    | Bonn / Quatat                             | ion No. : ENG67-000      | 086                 |  |
|----------------|----------------------------------------------|----------------------------------------------------------------------------------------------------|----------------|-------------------------------------------|--------------------------|---------------------|--|
| หม่วยสา        | w/ Office :                                  |                                                                                                    | วันที่เสนอร    | лип / Date : 31 :                         | มกราคม 2567              |                     |  |
| พื่อยู่ / /    | Address :                                    | 100                                                                                                  | ไหวศัพท์ /     | Phone :                                   |                          |                     |  |
|                |                                              |                                                                                                    | E-mail :       |                                           |                          |                     |  |
| สำคับ<br>Order | รหัสสินคำ<br>Code                            | shanns<br>Description                                                                                |                | จำนวน<br>Qry                              | ราคา/หน่วย<br>Unit Price | จำนวนเงิน<br>Amount |  |
| 1              | CE-015                                       | Rebar & Structural steel<br>Tensile test (SR24/SD30/SD40/SD40T/S<br>เส้นผ่าศูนย์กลาง 28-32 มิสสิเมตร | iD50)          | 3                                         | 800.00                   | 2,400.00            |  |
| จำนวน          | เงินตัวอักษร                                 | / Amount of Characters :                                                                             | S. A.          | รวมเงิน                                   | / Amount : 2,400.        | 00 um/Baht          |  |
| 881            | พันสี่ร้อยบาท                                | ทถ์วน                                                                                                |                | ภาษีมูลค่าเพิ่ม 7%/ vat : 0.00 นาพ/Baht   |                          |                     |  |
|                |                                              |                                                                                                    |                | ขอดเงินสุทธิ/Net Total: 2,400.00 บาพ/Baht |                          |                     |  |
| หมายเห         | ለሚ / Remar                                   | k:<br>Ultim                                                                                          | iters for      | (ระชุคา                                   | สตราจารย์ ดร.ธงขัย       | พ่องสมุทร )         |  |
| ขอ<br>จำ<br>ทร | ยืนยันการสั่ง<br>นวนพื้ะสิ้น 1<br>วจสอบใบเสย | จ้างตามรายละเอียดข้างต้น<br>1. รายการ รวมเป็นเงินทั้งสิ้น 2,400.00 บา<br>มอราคาโดย : เกศีณี เรือบค้า | พ ( สองพันสั่ว | ร้อยบาหถั่วน )                            | 8                        |                     |  |
|                |                                              | ผู้ขอไข้บริการ                                                                                       |                |                                           |                          |                     |  |
|                |                                              | N. A.R. N                                                                                            |                |                                           |                          |                     |  |

5.2 หลักจากได้รับใบเสนอราคาเรียบร้อยแล้ว ผู้ใช้บริการตรวจสอบใบเสนอราคาใน Email เพื่อยืนยัน ความถูกต้องของใบเสนอราคา หากต้องการแก้ไขรายการ สามารถแก้ไขโดยการการทำรายการใหม่ แล้วให้ผู้ดูแล ระบบออกใบเสนอราคาใหม่

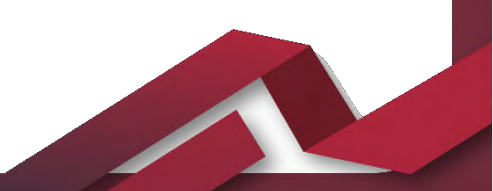

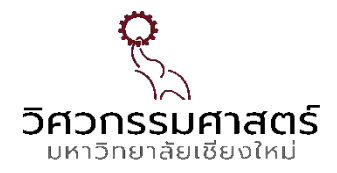

### <u>6.การชำระเงิน และการแจ้งโอนเงิน</u>

6.1 เมื่อยืนยันความถูกต้องของใบเสนอราคาแล้ว ผู้ใช้บริการสามารถชำระเงินได้ 2 รูปแบบคือ โอนเงิน

หรือ QR Payment

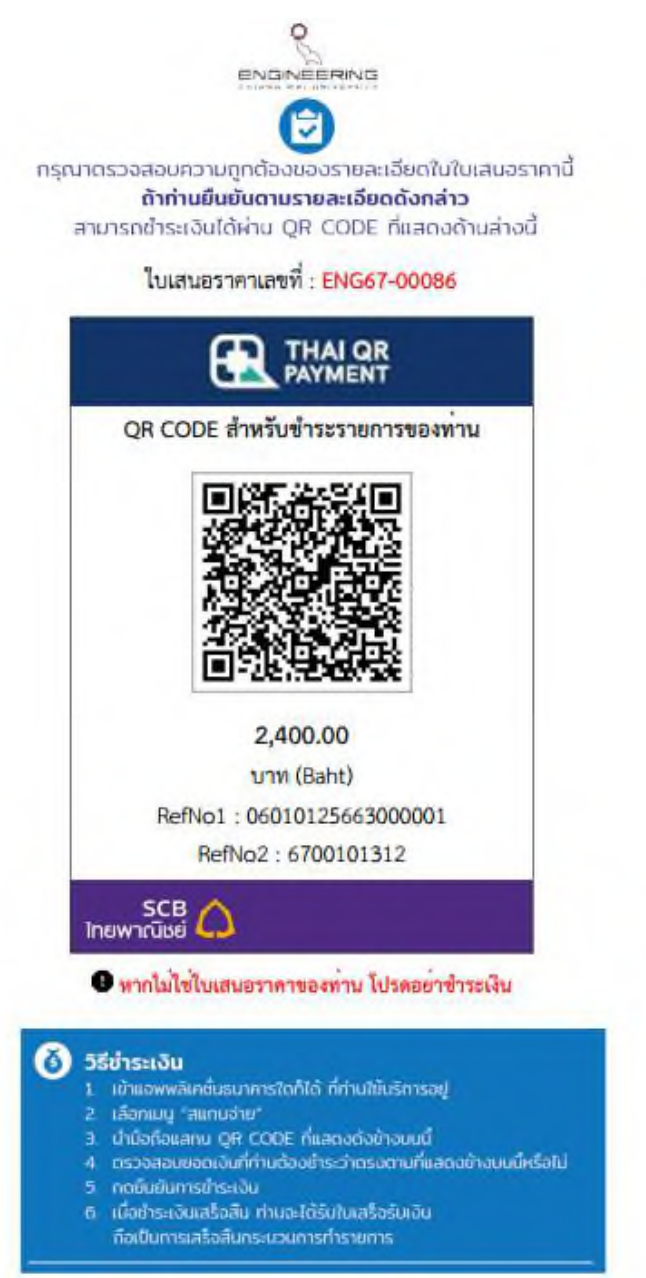

6.2 แจ้งโอนเงิน ในกรณีที่ชำระเงินแบบโอนเงิน ให้ทำการแจ้งโอนเงินมาในระบบเพื่อส่งให้ผู้ดูแลระบบ ตรวจสอบการชำระเงิน

6.3 เมื่อทำการชำระเงินเสร็จ ระบบจะออกใบเสร็จอิเล็กทรอนิกส์ไปยัง Email ที่ทำรายการไว้

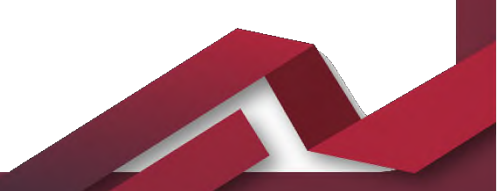

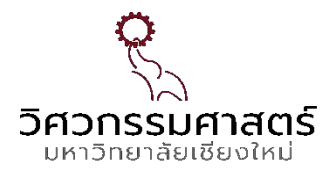

### <u>7.ส่งตัวอย่างการทดสอบ</u>

ผู้ใช้บริการจัดส่งตัวอย่างการทดสอบมายังคณะวิศวกรรมศาสตร์ สามารถจัดส่งด้วยตัวเอง หรือส่งทาง บริษัทขนส่ง ตามที่ระบุไว้ในใบเสนอราคา

### <u>8.แจ้งเลขพัสดุ</u>

ผู้ใช้บริการที่จัดส่งตัวอย่างการทดสอบมายังคณะวิศวกรรมศาสตร์โดยผ่านบริษัทขนส่ง ให้ผู้บริการแจ้งเลข พัสดุเข้ามาในระบบ เพื่อผู้ดูแลระบบสามารถตรวจสอบสถานะได้อย่างสะดวก

## <u>9.ขั้นตอนการทดสอบ</u>

เมื่อผู้ใช้บริการที่จัดส่งตัวอย่างการทดสอบมายังคณะวิศวกรรมศาสตร์เรียบร้อยแล้ว ทางคณะ วิศวกรรมศาสตร์ดำเนินการทดสอบตามรายการทดสอบใบเสอนราคา

### <u>10.ส่งผลการทดสอบ</u>

เมื่อคณะวิศวกรรมศาสตร์ดำเนินการทดสอบเสร็จเรียบร้อยแล้ว จะส่งผลการทดสอบผ่านระบบ หรือ ส่งผ่านทางไปรษณีย์ตามที่ผู้ใช้บริการระบุไว้ใสใบเสนอราคา

## <u>11.ประเมินการทำงาน</u>

ผู้ใช้บริการทำการประเมินความพึงพอใจในการใช้บริการครั้งนั้นๆ เพื่อเป็นการปรับปรุงการให้บริการให้ดี ขึ้นไป

## 12.ระยะเวลาที่ใช้ในการขอรับบริการ

ขั้นตอนการทดสอบใช้เวลา 1-14 วันทำการ

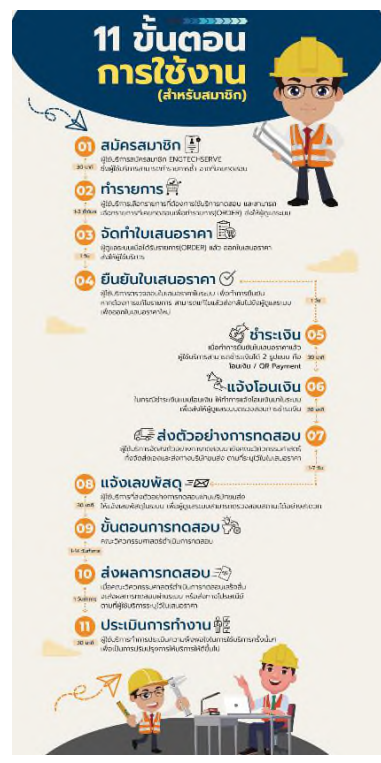

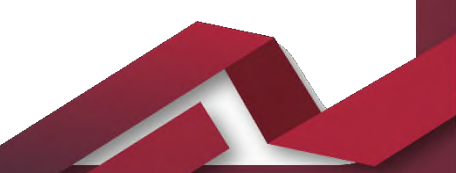

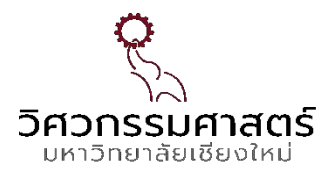

### <u>13.ช่องทางการให้บริการ</u>

ให้บริการแบบ E-service ผ่าน Link: <u>https://techserv.eng.cmu.ac.th</u>

## <u>14.ค่าธรรมเนียม</u>

ค่าธรรมเนียมเป็นไปตาม ประกาศคณะวิศวกรรมศาสตร์ มหาวิทยาลัยเชียงใหม่ เรื่อง กำหนดประเภท รายรับรายการ และเงื่อนไขการรับเงินรายได้ของมหาวิทยาลัย ฉบับที่ ร1/2568 (อัตราค่าบริการวิชาการของ คณะวิศวกรรมศาสตร์) ประกาศ ณ วันที่ 21 มกราคม 2568

## 15.รายการเอกสารหลักฐานประกอบการยื่นคำขอรับบริการ

ไม่มีรายการเอกสารหลักฐานประกอบการยื่นคำขอรับบริการ นอกจากผู้รับบริการจะประสงค์แนบ เพิ่มเติมด้วยตนเอง